Term:Course Name:Course:Reviewer Name:To ensure the integrity of the gradebook, ensure that each course contains these key elements.When form is completed please save file with Course Name, Number, Reviewer Namei.e.CSC105\_10510\_Benzel

Please submit to: Aultman College\Aultman College - Documents\Division of Academic Affairs\Distance Education\Course Review

### Gradebook and Attendance Basics

 $\Box$ 

Attendance in the Gradebook (check which applies)

If attendance is meant to be a part of the gradebook, ensure that it in a category

If attendance is <u>NOT</u> meant to be a part of the gradebook, please set the grade type to none.

#### Attendance setup

Ensure that class sections are set up the attendance module. This includes start dates and session dates.

#### **Gradebook Setup basics**

Check the setting **Show gradebook to students is** set to yes

Check for hidden items. Note: This can be verified in the user report (student view)

Check gradebook is set to 2 decimal places

Verify correct grading scale is being used (Letters in Gradebook Setup)

#### Natural Gradebooks

- Overall gradebook set to Natural
- Category settings set to Natural (if applicable)
- Ensure that course totals and category totals add correctly
- Each grade item is placed in a category.

Weighted Gradebooks – No college courses are to be using weighted gradebooks

### Introduction

- Syllabus is correct.
- Updated name and office hours
- Contact information and response policy

## Midterm Grades

- Check the setting **Show gradebook to students is** set to yes
- Check for hidden grade items. Note: This can be verified in the user report (student view)
- Check gradebook is set to 2 decimal places
- Each grade item is placed in a category.
- Check for hidden grade categories. Note: This can be verified in the user report (student view)
- Verify correct grading scale is being used (Letters in Gradebook Setup)

# Final Grades

- Check the setting **Show gradebook to students is** set to yes
- Check for hidden grade items. Note: This can be verified in the user report (student view)
- Each grade item is placed in a category.
- Check for hidden grade categories. Note: This can be verified in the user report (student view)
- Check gradebook is set to 2 decimal places
- Verify correct grading scale is being used (Letters in Gradebook Setup)